## Kako v COBISS-u poiščemo dostop do e-virov?

Slediš naslednjim korakom:

1.V spletni iskalnik vtipkaš COBISS in izbereš link COBISS.SI - bralci, COBISS

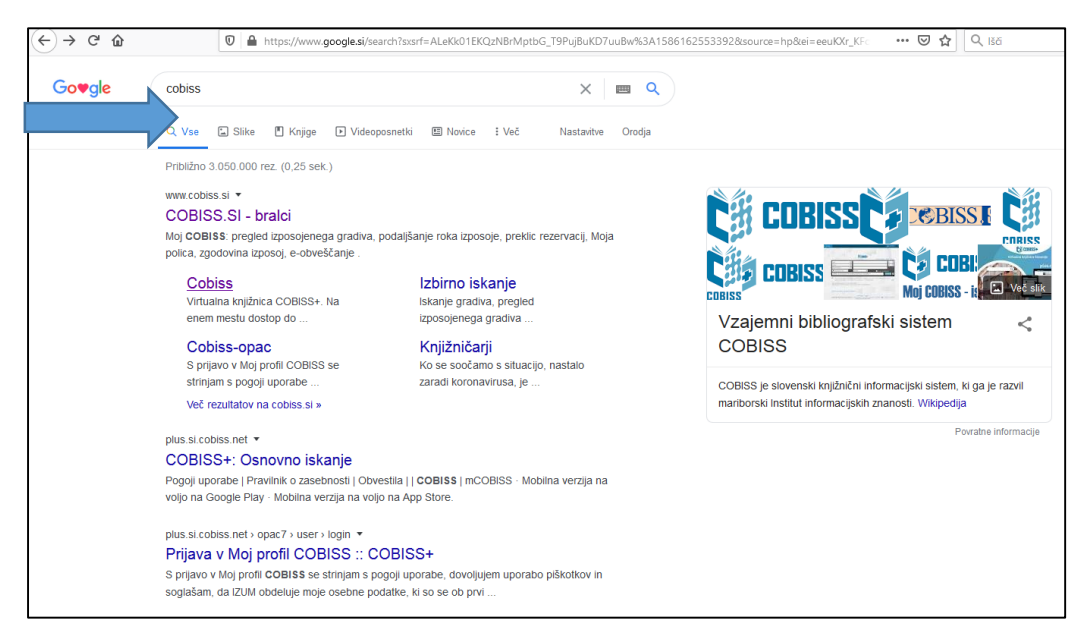

2. Odpre se iskalno polje. Tja vpišeš želeni naslov (navpična modra puščica) in pri izbiri gradiva s pomočjo drsnika izbereš e-dostop (rdeča puščica), v drugi iskalni vrstici lahko izbereš svojo knjižnico (če tega koraka ne narediš, program išče želeno gradivo po vseh knjižnicah v Sloveniji). Potrebno je še klikniti na gumb poišči (zelena puščica).

Za vajo sem izbrala delo Kit na plaži v e-obliki.

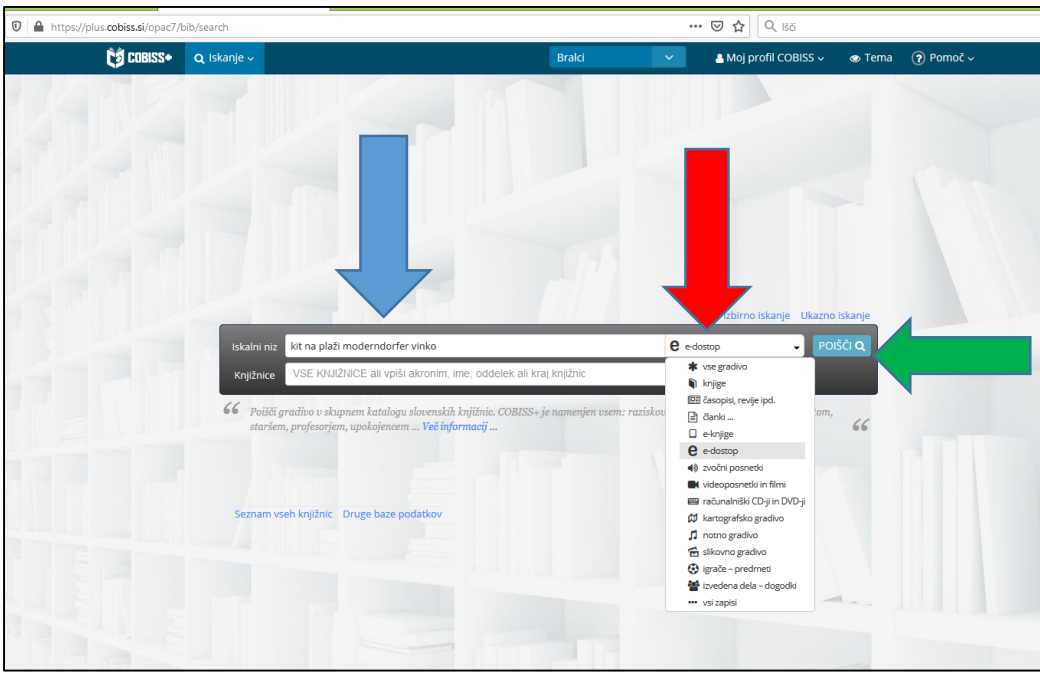

3. Na zaslonu dobiš zadetke. Izbereš prvega (modra puščica).

|                                                                      |                                                    |   |                  |                                                                                                    |                                                                                                    | E 🗵 🏠 🔍 Išči                                   |                       |                |  |  |
|----------------------------------------------------------------------|----------------------------------------------------|---|------------------|----------------------------------------------------------------------------------------------------|----------------------------------------------------------------------------------------------------|------------------------------------------------|-----------------------|----------------|--|--|
| 🗯 COBISS+                                                            | <b>Q</b> Iskanje ~                                 |   |                  |                                                                                                    | Bralci                                                                                                    | 🗸 🕹 Moj pro                                    | fil COBISS 🗸 🛛 💿 Tem  | a 🕐 Pomoč 🗸    |  |  |
| Q iskanje                                                            | > Rezultati iskanja >                              |   |                  |                                                                                                    |                                                                                                    |                                                | Izbirno iskanje       | Ukazno iskanje |  |  |
| vrsta vsebin<br>roman (1)<br>družben                                 | vrsta vsebine v<br>roman (1)<br>družbeni (1)       |   | lskaln<br>Knjiži | i niz kit na plaži moderndorfer v<br>nice VSE KNJIŽNICE ali vpiši al                                                                                 | inko<br>kronim, ime, oddelek ali k                                                                              | raj knjižnic                                   | e-dostop .            |                |  |  |
| vrsta gradiva<br>članek, ses<br>tiskani čl<br>knjiga (1)<br>e-knjiga | a<br>tavni del (1)<br>Janek (1)<br>(1)             |   | 🖻 Na p           | olico ☐ È Shrani iskanje<br>Gradivo (zadetkov: 2)                                                                                                    |                                                                                                    | 10/stran 🗸                                     | ↓2 Reie<br>Za izposoj | jo             |  |  |
| tipologija do<br>drugi sesta                                         | kumentov/del<br>wni deli (1)                       |   | 1.               | <ul> <li>Kit na prazi (clerkt offski<br/>Möderndorfer, Vinko, 1958-<br/>e-knjiga   slovenski   2017</li> <li>  e-dostop: SFX, povezava(e)</li> </ul> | ,<br>,<br>,                                                                                                    |                                                | O za izposoj          | O za izposojo  |  |  |
| jezik<br>slovenski (2                                                | 2)                                                 |   | 2.               | Desetnica 2017     Haramija, Dragica     članek - sestavni del   sloven:     l e-dostop: SEX_povezava(e) :                                           | Desetnica 2017<br>Haramija, Dragica<br>članek – sestavni del   slovenski   2017<br>Le dostons 750. poveraulel v |                                                |                       |                |  |  |
| ciljna skupin<br>mladina (1)<br>odrasli (1)                          | a                                                  |   |                  | Vir: Otrok in knjiga : revija za v<br>povezanih medijev. ISSN 0351                                                                                   | -<br>rprašanja mladinske književn<br>-5141 Letn. 44, št. 98 (2017                                               | iosti, književne vzgoje in :<br>7), str. 76-77 | s knjigo              |                |  |  |
| avtor<br>bužan, vale<br>haramija, o<br>moderndoj                     | erija (1)<br>Iragica (1)<br>rfer, vinko, 1958- (1) | ^ |                  |                                                                                                    |                                                                                                    |                                                |                       |                |  |  |

4.S klikom na iskalno gradivo se ti na zaslonu odpre podrobnejši opis gradiva (rdeča puščica),

spodaj sledi še zaloga po knjižnicah (zelena puščica).

| 🛛 🔒 https://plus.cobiss.si/opac7/bib/286024192                                                  |                                                                                                    |                                  | = +                                 | ⊠ ☆                    | Q Išči                                |                          |               |  |  |
|-------------------------------------------------------------------------------------------------|----------------------------------------------------------------------------------------------------|----------------------------------|-------------------------------------|------------------------|---------------------------------------|--------------------------|---------------|--|--|
| 🟮 COBISS• 🔍 Iskanje 🗸                                                                           |                                                                                                    | Bralci                           | ~                                   | 🔒 Moj p                | rofil COBISS 🗸                        | 💿 Tema                   | 🕜 Pomoč       |  |  |
| Q iskanje > <u>Rezultati (2)</u> > Zadetek                                                      |                                                                                                    |                                  |                                     |                        |                                       |                          |               |  |  |
| VSE knjižnice (vzajemna bibliografsko-kataložna baza podatk                                     | ov COBIB.SI)                                                                                                    |                                  |                                     |                        |                                       |                          |               |  |  |
| 1. > Q+ % S Medk. izp. WorldCat SFX                                                             | Osebne bibl.                                                                                                    |                                  |                                     |                        |                                       |                          | Štev. izposoj |  |  |
|                                                                                                 |                                                                                                    |                                  |                                     |                        |                                       |                          |               |  |  |
| Podrobni podatki                                                                                |                                                                                                    |                                  |                                     |                        |                                       |                          |               |  |  |
| Kit na plaži [Elektronski vir]                                                                  |                                                                                                    |                                  |                                     | Išči dalje             |                                       |                          | ^             |  |  |
| Virta gradiva - e-kniiga : 73 mladioo (pad 14 lat)                                              |                                                                                                    |                                  | Avtor<br>Möderndorfer, Vinko, 1958- |                        |                                       |                          |               |  |  |
| Izdaja - 2. izd.<br>Založništvo in izdelava - Liubliana : Mladinska kniiza                      | . 2017                                                                                                    | Drugi avtorji<br>Bužan, Valerija |                                     |                        |                                       |                          |               |  |  |
| Jezik - slovenski<br>ISBN - 978-961-01-4217-1                                                   |                                                                                                    |                                  |                                     | Teme                   | st I V mladinsker                     | n lenosloviu l           | Downov        |  |  |
| COBISS.SI-ID - 286024192<br>http://www.dlib.si/details/URN:NBN:SI:doc-KT780                     | QRFM dostopnost ~                                                                                                    |                                  |                                     | sindrom  <br>osnovna š | Otroci   odrašča<br>ola   elektronske | inje   družina<br>knjige | selitev       |  |  |
| B https://www.biblos.si/isbn/9789610142171<br>B http://www.jakrs.si/fileadmin/datoteke/Nova_spl | https://www.biblos.si/sbn/9789610142171  http://www.jakrs.si/fileadmin/datoteke/Nova_spletna_stran/Braina_kultura/Rastem_s_knjigo  Vse izdaje in |                                  |                                     |                        |                                       |                          |               |  |  |
| /Epub/Kit_na_plazi.epub                                                                         | /Epub/Kit_na_plazi.epub                                                                                                    |                                  |                                     |                        |                                       |                          |               |  |  |
|                                                                                                 |                                                                                                    |                                  |                                     |                        |                                       |                          |               |  |  |
| Zaloga po knjižnicah                                                                            |                                                                                                    |                                  |                                     |                        |                                       |                          |               |  |  |
| ige v knjižnicah                                                                                |                                                                                                    |                                  |                                     | Poišč                  | i v seznamu:                          |                          |               |  |  |
| njižnica/institucija                                                                            | Kraj 🗘                                                                                                    | Akronim 🗘                        | Prostih izvodov                     | *                      | Ponudnik                              | \$ Iz                    | posoja        |  |  |
| Valvasorjeva knjižnica Krško                                                                    | Krško                                                                                                    | SIKKRS                           | O 9 izv. (od 10)                    |                        | biblos                                |                          | izposodi si   |  |  |
| Knjižnica Domžale                                                                               | Domžale                                                                                                    | SIKDOM                           | O 8 izv. (od 10)                    |                        | biblos                                |                          | izposodi si   |  |  |
| Knjižnica Ivana Tavčarja Škofja Loka                                                            | Škofja Loka                                                                                                    | SIKSKL                           | O 7 izv. (od 10)                    |                        | biblos                                |                          | izposodi si   |  |  |
| Knjižnica Josipa Vošnjaka Slovenska Bistrica                                                    | Slovenska Bistrica                                                                                                    | SIKSBI                           | O 52 izv. (od 52)                   |                        | biblos                                |                          | izposodi si   |  |  |
| Pokrajinska in študijska knjižnica, Murska Sobota                                               | Murska Sobota                                                                                                    | SIKMS O 50 izv. (od 51)          |                                     |                        | biblos                                |                          | izposodi si   |  |  |
| Knjižnica Pavla Golie Trebnje                                                                   | Trebnje                                                                                                    | SIKTRE                           | O 5 izv. (od 5)                     |                        | biblos                                |                          | izposodi si   |  |  |
| Občinska knjižnica Jesenice                                                                     | Jesenice                                                                                                    | SIKJES                           | O 5 izv. (od 5)                     |                        | biblos                                |                          | izposodi si   |  |  |
| Mestna knjižnica Izola - Biblioteca civica di Isola                                             | Izola - Isola d'Istria                                                                                                    | SIKIZO                           | O 5 izv. (od 5)                     |                        | biblos                                |                          | izposodi si   |  |  |
|                                                                                                 |                                                                                                    |                                  |                                     |                        |                                       |                          |               |  |  |

5. Med knjižnicami, ki imajo iskano gradivo v e-obliki je tudi Lavričeva knjižnica v Ajdovščini.

S klikom na izbrano knjižnico dobiš na ekranu spodaj (zelena puščica) še število izvodov, ki si jih lahko izposodiš, če si član izbrane oz. iskane knjižnice.

| 🔍 🖨 https://plus.cobiss.si/opac7/bib/sikajd/286024192                                                                                                    |                                                                              |  |  |  |  |
|----------------------------------------------------------------------------------------------------|------------------------------------------------------------------------------|--|--|--|--|
| 👸 CDBISS• 🔍 Iskanje 🗸 🖉 🖉 🖉 🖉 🖉 🖉 🖉 🖉 🖉                                                                                                    | > Tema ( ? Pomoč ~                                                           |  |  |  |  |
| Q <u>iskanje</u> → Zadetek                                                                                                    |                                                                              |  |  |  |  |
| Lavričeva knjižnica, Ajdovščina - vsi oddelki (SIKAJD) 🕢 💿 💿                                                                                                    |                                                                              |  |  |  |  |
| i Zaradi razglasitve epidemije koronavirusa bodo vsi oddelki L Prikaži več                                                                                                    |                                                                              |  |  |  |  |
| Trans povezna<br>R+ S M MoridCas SFX Osebone bibl.                                                                                                    |                                                                              |  |  |  |  |
| Osnovni podatki Podrobni podatki                                                                                                    |                                                                              |  |  |  |  |
| 🗋 🖣 Kit na plaži [Elektronski vir]                                                                                                    | ^                                                                            |  |  |  |  |
| Moderndorfer, Vinko, 1958-<br>Avtor<br>Möderndorfer, Vinko, 1958-                                                                                                    |                                                                              |  |  |  |  |
| Izdaja - 2. izd. Drugi avtorji<br>Zalajništvo in izdelava - Lubilana : Mladinska knjira. 2017 Bužan, Valerija                                                                                 |                                                                              |  |  |  |  |
| Jezik - slovenski<br>ISBN - 978-961-01-4217-1 Drugačnost I V mladinskem leno                                                                                                    | osloviu I Downov                                                             |  |  |  |  |
| COBISS.SI-ID - 286024192<br>B http://www.dlib.si/details/URN:NBN:Si:doc-KT78QRFM dostopnost ~ osnovna šola   elektronske knjige                                                               | i   Otroci   odraščanje   družina   selitev  <br>i šola   elektronske knjige |  |  |  |  |
| https://www.jkbios.ski/sbn/9789610142171     B http://www.jkkr.ski/fileadmin/datoteke/Nova_spletna_stran/Braina_kultura/Rastem_s_knjigo     Vse izdaje in prevodi     Knuh/dk to a last annuh | Vse izdaje in prevodi                                                        |  |  |  |  |
| 1chron.urf.iafhosrichnn                                                                                                    |                                                                              |  |  |  |  |
| Status v iznosnii Zaloga v drugih knjižnjegh                                                                                                    |                                                                              |  |  |  |  |
|                                                                                                    |                                                                              |  |  |  |  |
| Prostih izvodov 🔹 Ponudnik 🗘 Iz                                                                                                    | zposoja                                                                      |  |  |  |  |
| Q 4 itz. (ed 5) biblos                                                                                                    | izposodi si                                                                  |  |  |  |  |
| Vazano [1 - 1] od 1                                                                                                    |                                                                              |  |  |  |  |
| Slovenščina English                                                                                                    |                                                                              |  |  |  |  |
| 1997-2020 © IZUM. Vse pravice pridržane.   Pogoji uporabe   Pravilnik o zasebnosti   Obvestila   🖄   COBISS   mCOBISS   bitigana   🏹 timana                                                   |                                                                              |  |  |  |  |
| THE UPPER CONTROL OF A DATA AND A DATA AND A DATA AND A DATA AND A DATA AND A DATA AND A DATA AND A DATA AND A                                                                                |                                                                              |  |  |  |  |